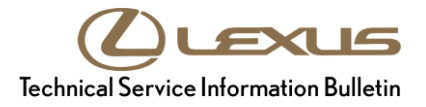

| Service<br>Category | Engine/Hybrid System |            |                                     |
|---------------------|----------------------|------------|-------------------------------------|
| Section             | Engine Control       | Market USA | Lexus Supports<br>ASE Certification |

#### Applicability

| YEAR(S) | MODEL(S) | ADDITIONAL INFORMATION             |
|---------|----------|------------------------------------|
| 2018    | LS500    | VDS(s): B51FF, B5LFF, C51FF, C5LFF |

#### Introduction

Some 2018 model year LS500 vehicles may exhibit a vibration due to a rough idle after cold soak. This condition is only present when the vehicle is first started after cold soak. The check engine light will not be present with this condition. Follow the Repair Procedure in this bulletin to address this condition.

#### Warranty Information

| OP CODE | DESCRIPTION   | DRIVETRAIN | TIME        | OFP | T1 | T2 |
|---------|---------------|------------|-------------|-----|----|----|
| EG1901  | 2WD           | 10.2       | 12361-70250 |     |    |    |
| Combo A | Reprogram ECU |            | 0.5         |     | 02 | 99 |
| EG1903  |               | 9.7        | 10061 70060 |     |    |    |
| Combo A | AVU           | 0.5        | 12301-70200 |     |    |    |

#### APPLICABLE WARRANTY

- This repair is covered under the Lexus Powertrain Warranty. This warranty is in effect for 72 months or 70,000 miles, whichever occurs first, from the vehicle's in-service date.
- Warranty application is limited to occurrence of the specified condition described in this bulletin.

#### **Parts Information**

|                   | PART NUMBER |                                 |                                |     |
|-------------------|-------------|---------------------------------|--------------------------------|-----|
| DRIVEIRAIN        | PREVIOUS    | NEW                             |                                | QIT |
| 2\\/\D            | N/A         | 94613-40800                     | Washer, Plate                  | 16  |
| 2000              | 12361-70250 | 12361-70270                     | Insulator, Engine Mounting, FR |     |
| AWD               | 12361-70260 | 12361-70280                     |                                |     |
| – 00451-00001-LBL |             | Authorized Modifications Labels | 1                              |     |

#### NOTE

Authorized Modifications Labels may be ordered in packages of 25 from the Materials Distribution Center (MDC) through *Dealer Daily – Parts – Dealer Support Materials Orders*.

#### **Required Tools & Equipment**

| REQUIRED EQUIPMENT            | SUPPLIER | PART NUMBER  | QTY |
|-------------------------------|----------|--------------|-----|
| Techstream 2.0*               |          | TS2UNIT      |     |
| Techstream Lite               | ADE      | TSLITEPDLR01 | 1   |
| Techstream Lite (Green Cable) |          | TSLP2DLR01   |     |

\*Essential SST.

#### NOTE

- Only ONE of the Techstream units listed above is required.
- Software version 14.00.019 or later is required.
- Additional Techstream units may be ordered by calling Approved Dealer Equipment (ADE) at 1-800-368-6787.
- Use Techstream or an approved J2534 interface to perform flash reprogramming updates. Visit <u>techinfo.toyota.com</u> for more information regarding J2534 reprogramming.

| SPECIAL SERVICE TOOLS (SST)     | PART NUMBER | QTY |
|---------------------------------|-------------|-----|
| GR8 Battery Diagnostic Station* | 00002-MCGR8 | 1   |

\*Essential SST.

#### NOTE

Additional SSTs may be ordered by calling 1-800-933-8335.

#### **Calibration Information**

| MODEL  |            | ECU TYPE | CALIBRATION ID |               |  |  |
|--------|------------|----------|----------------|---------------|--|--|
| WODEL  | DRIVEIRAIN |          | PREVIOUS       | NEW           |  |  |
|        | 2WD        | Main     | 8966350K6000   | 8066350K6200  |  |  |
|        |            |          | 8966350K6100   | 03003301(0200 |  |  |
|        |            | Sub      | 896655065000   | 806655065200  |  |  |
|        |            |          | 896655065100   | 090033003200  |  |  |
|        |            | ECT      | 8966A5005000   | 89664 5005200 |  |  |
| 1 8500 |            |          | 8966A5005100   | 0300A3003200  |  |  |
| L3300  | AWD        | Main     | 8966350L2000   | 80663501 2200 |  |  |
|        |            |          | 8966350L2100   | 090030L2200   |  |  |
|        |            | Sub      | 896655071000   | 806655071200  |  |  |
|        |            |          | 896655071100   | 890033077200  |  |  |
|        |            | ECT      | 8966A5011000   | 20664 5011200 |  |  |
|        |            |          | 8966A5011100   | 0900A3011200  |  |  |

#### Repair Procedure

- 1. Confirm the condition exists.
  - A. Is the check engine light ON?
    - YES This bulletin does NOT apply. Continue diagnosis using the applicable Repair Manual.
    - NO Continue to substep B.
  - B. Does the vehicle exhibit a vibration while idling AFTER cold soak?

#### NOTE

- The vibration will be noticeable when the engine rpms are over 1,000.
- Once the catalyst warms up, the idle will drop below 1,000 rpm.
- YES Continue to step 2.
- NO This bulletin does NOT apply. Continue diagnosis using the applicable Repair Manual.

#### **Repair Procedure (continued)**

- 2. Remove the engine mounts. Refer to TIS, applicable model and model year Repair Manual:
  - 2018 LS500: Engine/Hybrid System – Engine Mechanical – "<u>V35A-FTS (Engine Mechanical):</u> <u>Engine Assembly: Removal</u>"
- 3. Install the NEW engine mounts. Refer to TIS, applicable model and model year Repair Manual:
  - 2018 LS500: Engine/Hybrid System – Engine Mechanical – "<u>V35A-FTS (Engine Mechanical):</u> Engine Assembly: Installation"
- 4. Confim the vehicle drivetrain. Is the vehicle 2WD?
  - YES Complete steps 5 9.
  - **NO** Go to step 10.
- 5. Remove the rear bumper. Refer to TIS, applicable model and model year Repair Manual:
  - 2018 LS500: Vehicle Exterior – Exterior Panels/Trim – "<u>Exterior Panels / Trim: Rear Bumper: Removal</u>"
- 6. Remove the rear bumper reinforcement sub-assembly. Refer to TIS, applicable model and model year Repair Manual:
  - 2018 LS500: Vehicle Exterior – Exterior Panels/Trim – "<u>Exterior Panels / Trim:</u> <u>Rear Bumper: Disassembly</u>"

#### **Repair Procedure (continued)**

7. Install two washers on each of the eight bolts removed from the rear bumper reinforcement sub-assembly.

#### NOTE

- Do NOT discard the rubber coated washer shown in Figure 2.
- Remove the rubber-coated washer from the bolt, install two metal washers, and reinstall the rubber-coated washer.

#### Figure 1. Location of Eight Bolts

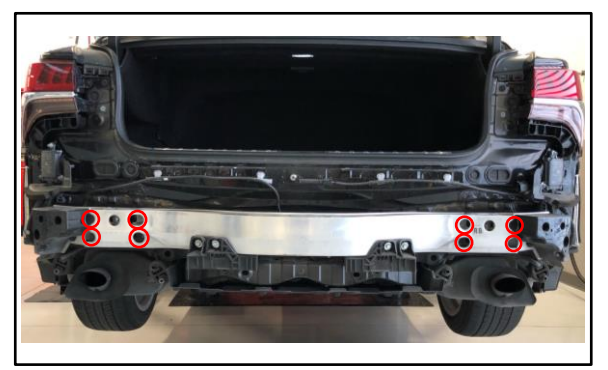

#### Figure 2. Washer Installation Location

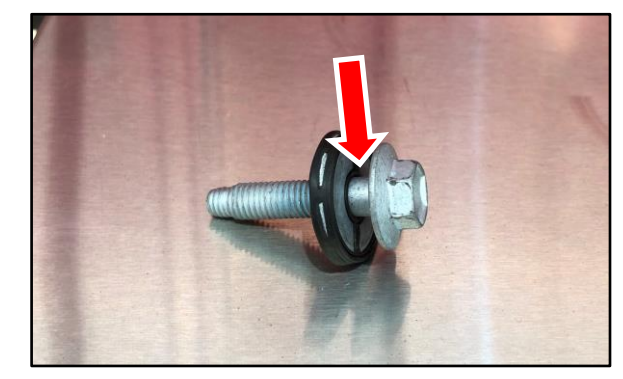

- 8. Install the rear bumper reinforcement sub-assembly. Refer to TIS, applicable model and model year Repair Manual:
  - 2018 LS500: Vehicle Exterior – Exterior Panels/Trim – "Exterior Panels / Trim: <u>Rear Bumper: Reassembly</u>"
- 9. Install the rear bumper.

Refer to TIS, applicable model and model year Repair Manual:

 2018 LS500: Vehicle Exterior – Exterior Panels/Trim – "Exterior Panels / Trim: Rear Bumper: Installation"

#### **Repair Procedure (continued)**

10. Use Techstream to confirm if the ECM (PCM) calibration has been updated and check for the Authorized Modifications Label affixed to the vehicle in the location shown below.

Is the calibration ID listed in Techstream and on the label the latest ECM (PCM) calibration?

- YES The calibration is already installed. Go to step 13.
- NO Continue to step 11.

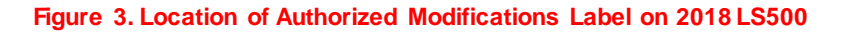

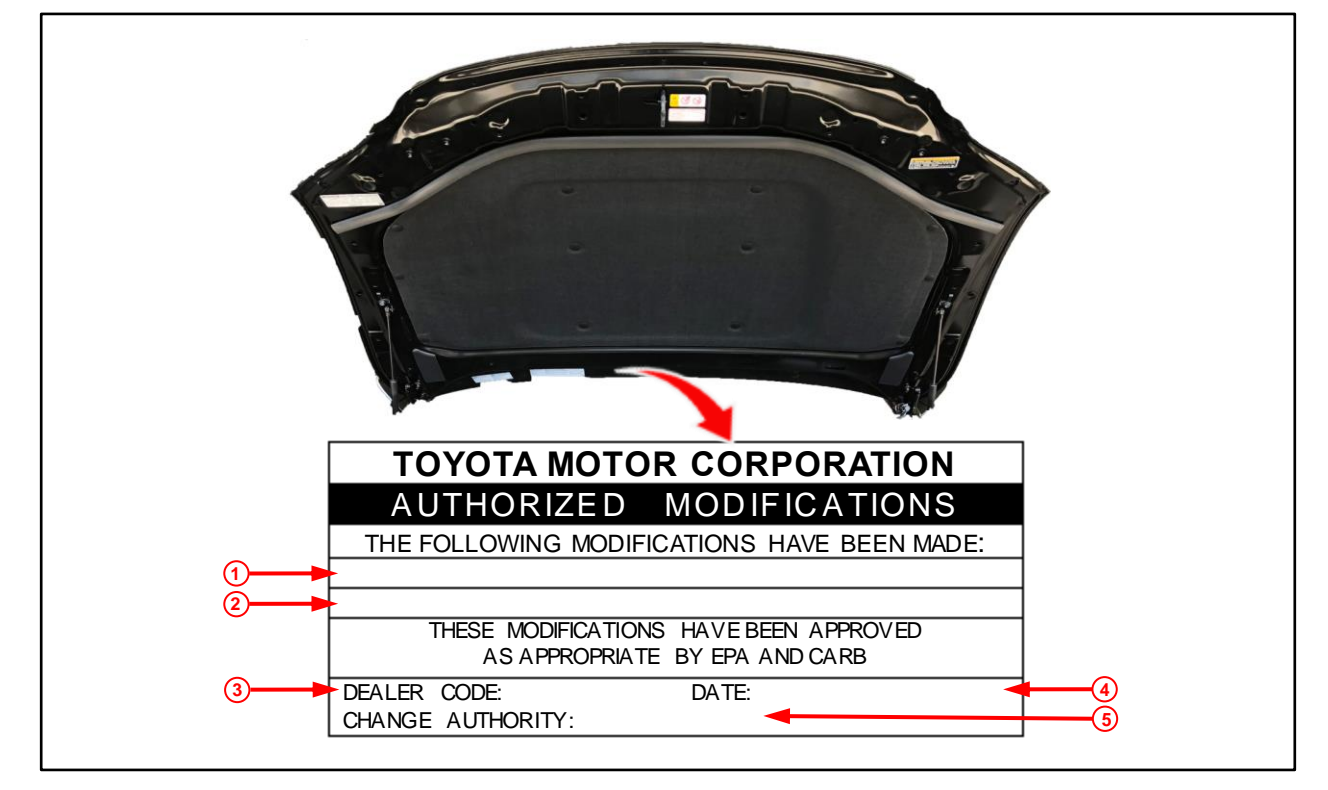

| 1 | Replacement ECM (PCM) Part Number<br>(e.g., 12361-70270) | 4 | Date Completed |
|---|----------------------------------------------------------|---|----------------|
| 2 | New Calibration ID (e.g., 8966350K6200)                  | 5 | This SB Number |
| 3 | Dealer Code                                              |   |                |

#### **Repair Procedure (continued)**

11. Flash reprogram the ECM (PCM).

#### NOTE

- The GR8 battery diagnostic station MUST be used in Power Supply Mode to maintain battery voltage at 13.5V while flash reprogramming the vehicle.
- For details on how to use the GR8 battery diagnostic station, refer to the <u>GR8 Instruction Manual</u> located at TIS *Diagnostics Tools* & *Equipment Battery Diagnostics*.

Follow the procedures outlined in Service Bulletin <u>L-SB-0001-18</u>, *Techstream ECU Flash Reprogramming Procedure*, and flash the ECM (PCM) with the NEW calibration file update.

- 12. Prepare and install the Authorized Modifications Label.
  - A. Using a permanent marker, enter the following information on the label:
    - ECM (PCM) part number [Refer to the **Parts Information** section for the **NEW PART NUMBER**]
    - Calibration ID(s) [Refer to the **Calibration Information** section for the **NEW CALIBRATION ID**]
    - Dealer Code
    - Repair Date
    - Change Authority [*This bulletin number*]
  - B. Install the Authorized Modifications Label onto the vehicle at the location shown in Figure 3. The Authorized Modifications Label is available through the MDC, P/N 00451-00001-LBL.
- 13. Confirm the vehicle vibration is reduced after a cold soak.